## PATIENT PORTAL ACCESS

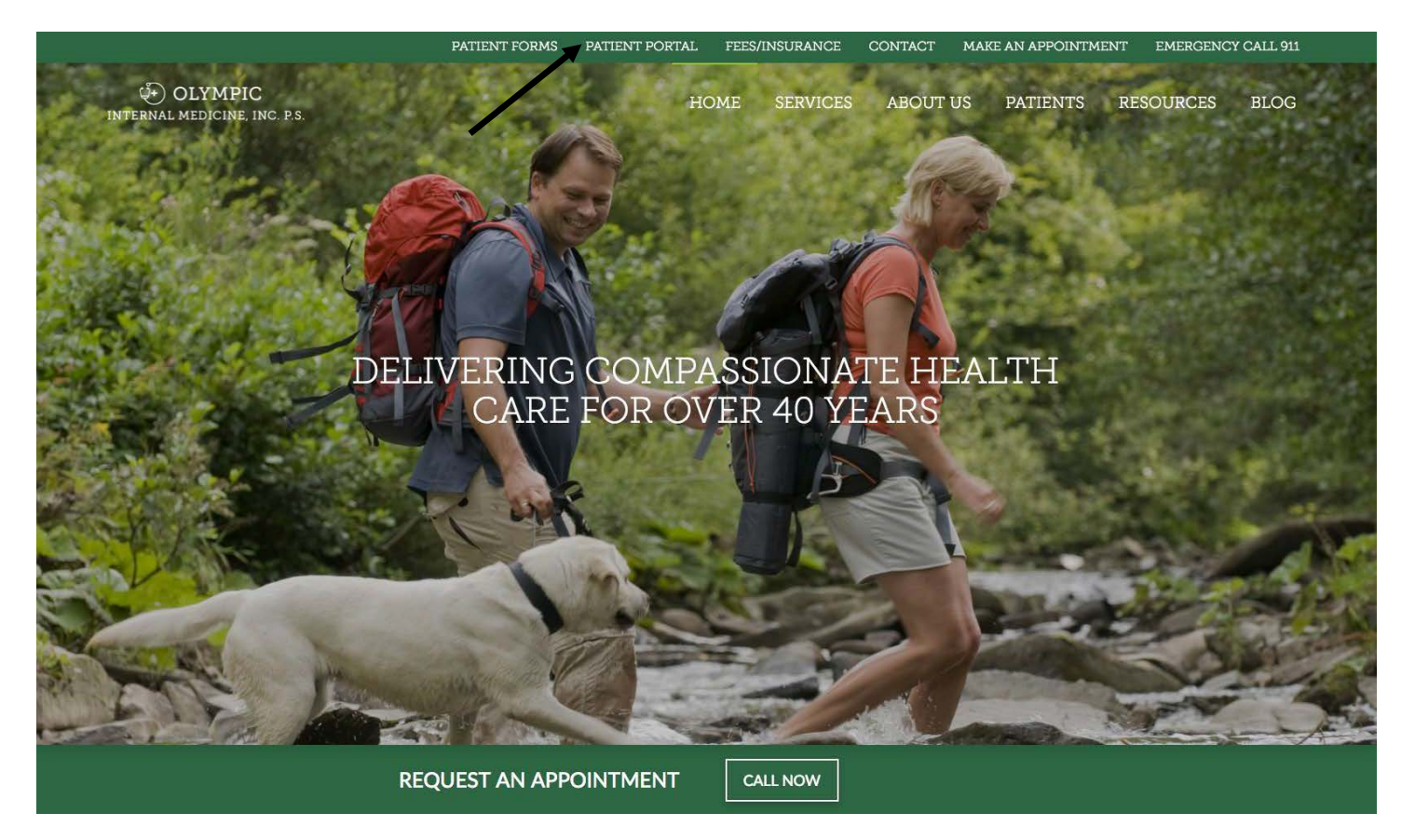

- 1. Go to our website at **www.olympicinternalmed.com**
- 2. Click on Patient Portal on the upper menu bar.

|                 | U+) OLYMPIC                                                                                                 | 2620 Wheaton Way<br>Bremerton, Washington 98310 |
|-----------------|----------------------------------------------------------------------------------------------------|-------------------------------------------------|
|                 | INTERNAL MEDICINE, INC. P.S.                                                                                | Phone: (360) 377-3923                           |
|                 |                                                                                                    |                                                 |
| A Home          |                                                                                                    |                                                 |
| Messages        |                                                                                                    |                                                 |
| H Appointments  |                                                                                                    | Portal Login                                    |
| & Prescriptions | Welcome!                                                                                                    | Heat TD (Empl)                                  |
| E Billing       | protected web communication tool.                                                                           | User ID (Email)                                 |
| 🗅 Forms         |                                                                                                    | Descured                                        |
| Agreements      | What is our Patient Portal?                                                                                 | Password                                        |
| A Profile       | On this web portal you may securely:                                                                        |                                                 |
| B Medical       | Request appointments                                                                                        | Sign In                                         |
|                 | Confirm appointments     Enter or modify your personal information                                          | Forgot your password ?                          |
| Settings        | View your medical records                                                                                   |                                                 |
| · Settings      | Send a secure message to the practice                                                                       |                                                 |
|                 | <ul> <li>Pay your bill (We accept Debit Cards, Visa, Mastercard, Discover, and American Express)</li> </ul> |                                                 |
|                 | ESTABLISHED PATIENTS                                                                                        |                                                 |
|                 | If you are currently a patient and have provided us with a correct email address, you can now use this      |                                                 |
|                 | portal for the functions listed above by contacting our office staff for a user password OR click on Login  |                                                 |
|                 | Request to request a login.                                                                                 |                                                 |
|                 | DO NOT USE THE PORTAL FOR ANY URGENT MEDICAL PROBLEMS.                                                      |                                                 |
|                 |                                                                                                    |                                                 |
|                 |                                                                                                    |                                                 |
|                 |                                                                                                    |                                                 |
|                 | © Olympic Internal Medicine, Inc., P.S. All rights reserved.                                                |                                                 |
|                 |                                                                                                    |                                                 |

- 1. Enter your email in the User ID (Email) box.
- 2. Enter the temporary **password** olympic (all lower case).

|                 | OLYMPIC<br>INTERNAL MEDICINE, INC. P.S                       |                      |  | 2620 Wheaton Way<br>Bremerton, Washington 98310<br>Phone: (360) 377-3923 |  |
|-----------------|--------------------------------------------------------------|----------------------|--|--------------------------------------------------------------------------|--|
| 🕷 Home          |                                                              |                      |  |                                                                          |  |
| Messages        |                                                              |                      |  |                                                                          |  |
| Appointments    | Settings (TEST TEST)                                         |                      |  |                                                                          |  |
| - Prescriptions |                                                              |                      |  |                                                                          |  |
| 🚍 Billing       | - Change Password                                            |                      |  |                                                                          |  |
| 🗋 Forms         | New Password needs to be 8-12 characters in lengt            | h                    |  |                                                                          |  |
| <br>Agreements  | New Password                                                 |                      |  |                                                                          |  |
| 🐣 Profile       | Confirm New Password                                         |                      |  |                                                                          |  |
| 🕒 Medical       | Update Clo                                                   | se                   |  |                                                                          |  |
| 企 Documents     | - Password Reset Information                                 |                      |  |                                                                          |  |
| Settings        | Adding Secret Question/Answer helps make account more secure |                      |  |                                                                          |  |
| 🗭 Logout        | Question Favorite Color                                      | <b></b>              |  |                                                                          |  |
|                 | Secret Answer                                                |                      |  |                                                                          |  |
|                 | Update Close                                                 | se                   |  |                                                                          |  |
|                 | – Portal Login (jfrey01@hotmail.com)                         |                      |  |                                                                          |  |
|                 | Click Here to change Portal Login                            |                      |  |                                                                          |  |
|                 | – Test Email                                                 |                      |  |                                                                          |  |
|                 | Click Here to Test Email                                     |                      |  |                                                                          |  |
|                 | – Download Adobe Reader                                      |                      |  |                                                                          |  |
|                 | Adobe Reader                                                 | 5<br>CR <sup>+</sup> |  |                                                                          |  |
|                 | – Change Text Size                                           |                      |  |                                                                          |  |
|                 | + Increase                                                   |                      |  |                                                                          |  |
|                 | - Decrease                                                   |                      |  |                                                                          |  |
|                 | R Reset                                                      |                      |  |                                                                          |  |
|                 |                                                              |                      |  |                                                                          |  |
|                 |                                                              |                      |  |                                                                          |  |

- 1. Type **Current (Temporary Password)** olympic in the first box.
- 2. Create a **new password**. (Must be at least 8-12 characters in length).
- 3. Then **confirm the new password** you have created.
- 4. Click Update
- 5. Please save your new password in a secure location. This will be the password you use to login from now on.

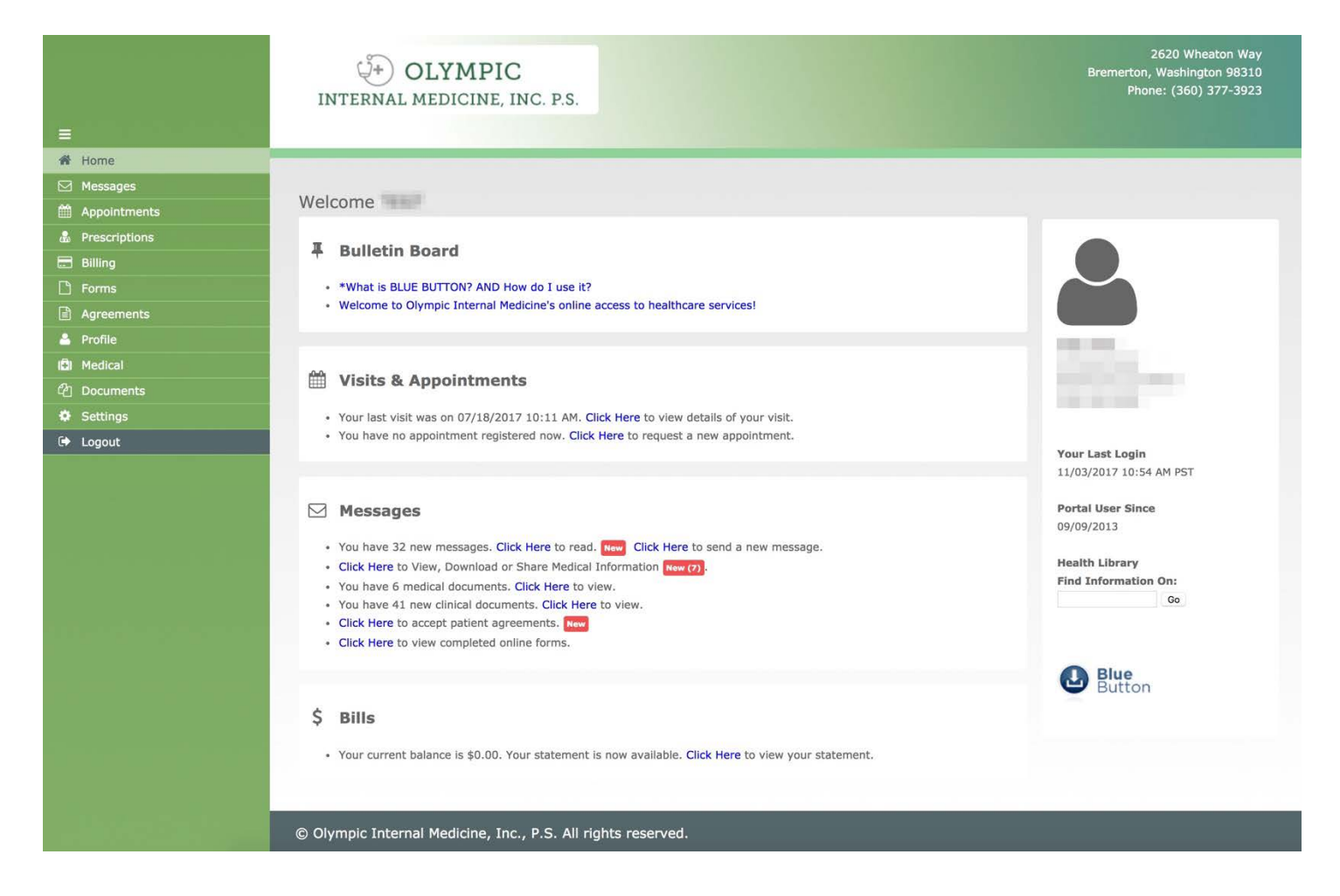

Welcome to the patient portal. From here you can review office visits, medications, lab results, request appointments, receive statements and pay your bills online. Please feel free to explore, and if you have any questions or trouble logging in please call our office at **360-377-3923**.

## Step by Step Instructions on how to log in to the Patient Portal.

- 1. Go to our website at **<u>olympicinternalmed.com</u>**
- 2. Click on **Patient Portal** on the upper menu bar.
- 3. Enter you email in the User ID (Email) box.
- 4. Enter the temporary **password** olympic (all lower case).
- 5. Type Current (Temporary Password) olympic in the first box.
- 6. Create a **new password**. (Must be at least 8-12 characters in length.
- 7. Then confirm the new password you have created.
- 8. Please save your new password in a secure location. This will be the password you use to login from now on.
- 9. Click Update